Excel中只选中包含文本的单元格的技巧 PDF转换可能丢失图 片或格式,建议阅读原文

https://www.100test.com/kao\_ti2020/645/2021\_2022\_Excel\_E4\_B8 AD E5 8F c98 645505.htm 在一个Excel工作表中,通常会包 含许多类型的数据,诸如文本、数值、货币、日期、百分比 等等,而有时会需要从这些不同类型的数据中只选中某种类 型的数据,例如文本,然后对其进行删除、填充、锁定或修 改格式等操作。本文要介绍的就是如何在Excel中实现只选中 包含文本的单元格。具体操作步骤如下。方法一:使用"定 位条件"1.按F5键,或选择菜单命令"编辑|定位"(也可按快 捷键Ctrl G), 打开如图1所示的"定位"对话框。图12.在" 定位"对话框中,单击"定位条件"按钮。 3.在"定位条件 "对话框中,选择"常量",如图2所示,然后只选中"文本 "复选框,选中后单击"确定"按钮即可。同理,如果要只 选择工作表中的数字,也可以用上述同样的方法。图2相关 推荐: #0000ff>管理Excel2007条件格式规则的优先级 #0000ff>Excel2007应用或删除单元格底纹 #0000ff>Excel中应用 、创建或删除单元格样式 100Test 下载频道开通, 各类考试题

目直接下载。详细请访问 www.100test.com